# **MAONOCASTER** Setup Guide

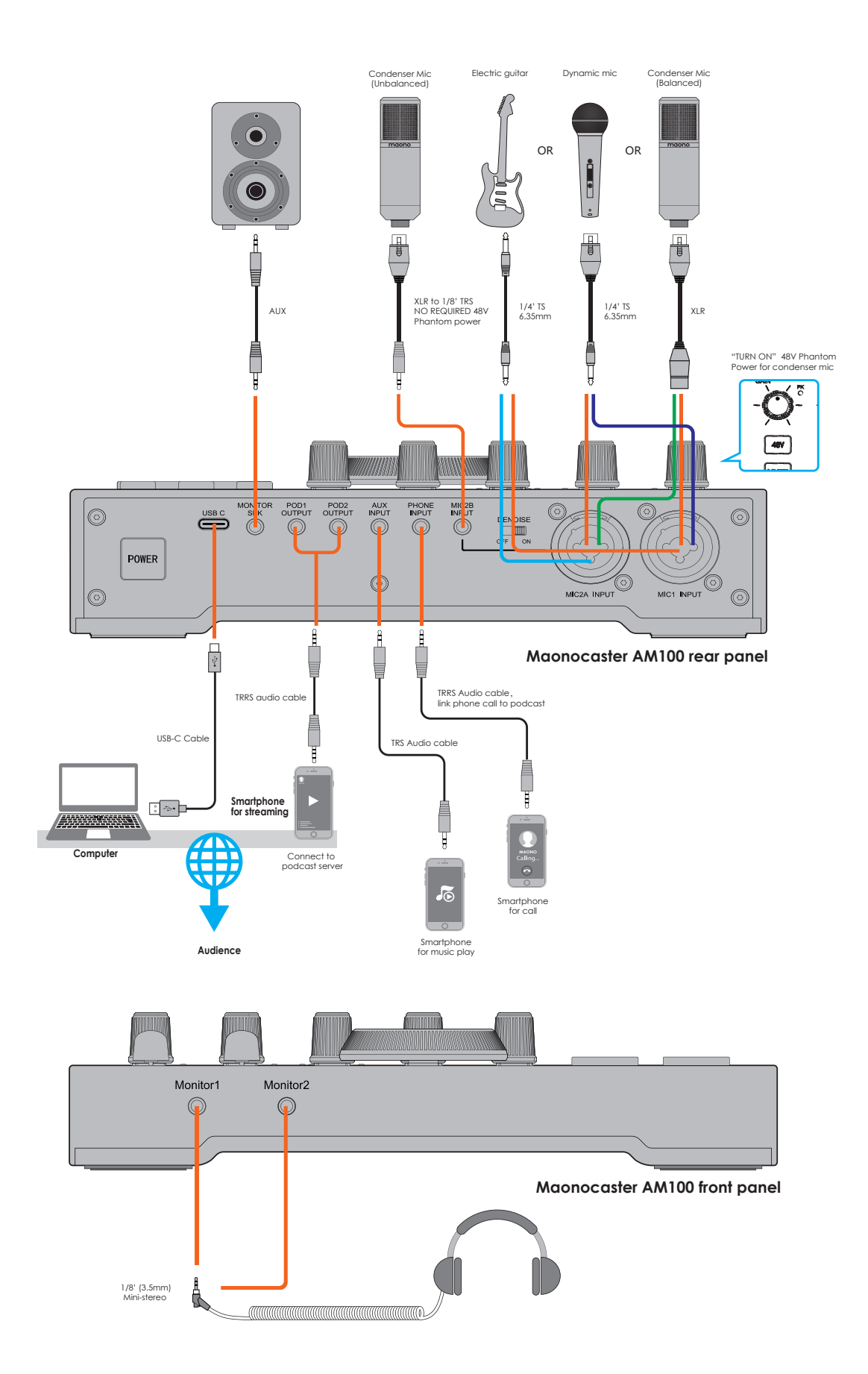

## **STEP BY STEP GUIDE**

STEP 1: Connect MAONOCASTER AM100 to your computer with a USB-C cable.

STEP 2: Launch Adobe Audition on your computer.

STEP 3: Open Edit > Preferences > Audio Hardware... for input and output selection.

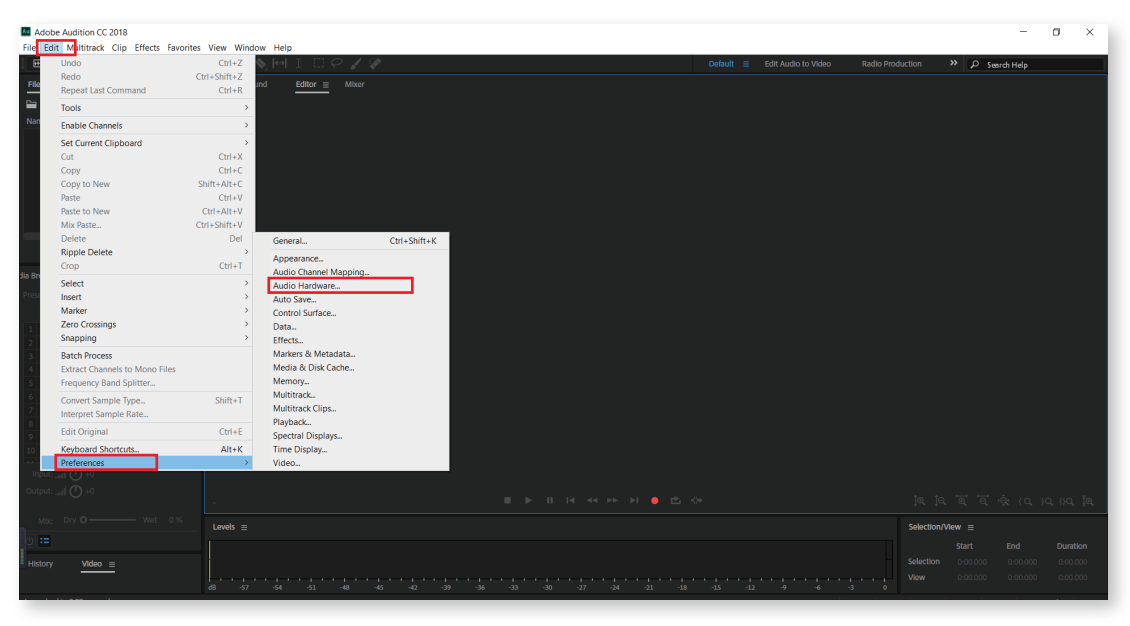

STEP 4: Click on Default Input and Output tab at Audio Hardware and choose Maono Podcaster, then click OK and confirm.

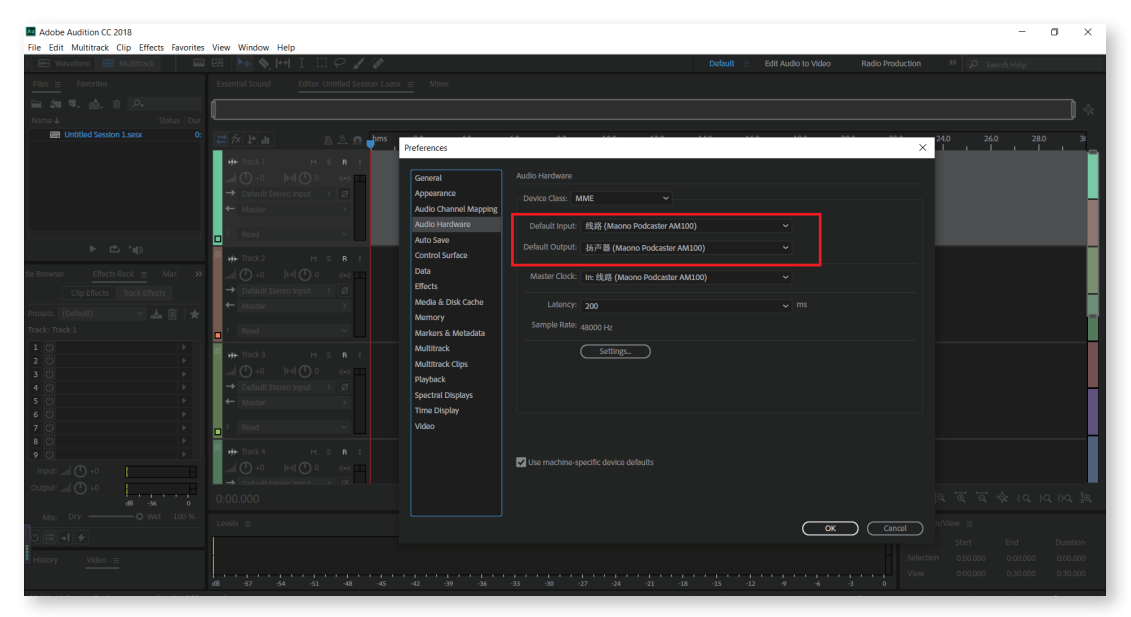

### **STEP 5:** Open File > New > Mutitrack Session and create a new session.

| Adobe Audition CC 2018                 |                    |                    |              |  |  |  |           |         | -        |  |
|----------------------------------------|--------------------|--------------------|--------------|--|--|--|-----------|---------|----------|--|
| File Edit Multitrack Clip Effects Favo | orites View Window | r Help             |              |  |  |  |           |         |          |  |
| New                                    | >                  | Multitrack Session | Ctrl+N       |  |  |  |           | » ∠ see | rch Help |  |
| Open                                   | Ctrl+O             | Audio File         | Ctrl+Shift+N |  |  |  |           |         |          |  |
| Open Recent                            |                    | CD Layout          |              |  |  |  |           |         |          |  |
| Eutrast Audio from CD                  |                    |                    |              |  |  |  |           |         |          |  |
| Extract Addio from CD.                 |                    |                    |              |  |  |  |           |         |          |  |
| Close                                  | Ctri+W             |                    |              |  |  |  |           |         |          |  |
| Close Unused Media                     |                    |                    |              |  |  |  |           |         |          |  |
| Close Session and its Media            |                    |                    |              |  |  |  |           |         |          |  |
| Save                                   | Ctrl+S             |                    |              |  |  |  |           |         |          |  |
| Save As                                | Ctrl+Shift+S       |                    |              |  |  |  |           |         |          |  |
| Save Selection As                      | Ctrl+Alt+S         |                    |              |  |  |  |           |         |          |  |
| Save All                               | Ctrl+Shift+Alt+S   |                    |              |  |  |  |           |         |          |  |
| Save All Audio as Batch Process        |                    |                    |              |  |  |  |           |         |          |  |
| Import                                 | >                  |                    |              |  |  |  |           |         |          |  |
| Export                                 | >                  |                    |              |  |  |  |           |         |          |  |
| Reveal in Media Browser                |                    |                    |              |  |  |  |           |         |          |  |
| Reveal in Explorer                     |                    |                    |              |  |  |  |           |         |          |  |
| Exit                                   | Ctrl+Q             |                    |              |  |  |  |           |         |          |  |
| 2 P                                    |                    |                    |              |  |  |  |           |         |          |  |
| 4                                      |                    |                    |              |  |  |  |           |         |          |  |
| 5                                      |                    |                    |              |  |  |  |           |         |          |  |
| 6                                      |                    |                    |              |  |  |  |           |         |          |  |
| 7                                      |                    |                    |              |  |  |  |           |         |          |  |
| 8                                      |                    |                    |              |  |  |  |           |         |          |  |
| 9                                      |                    |                    |              |  |  |  |           |         |          |  |
| 10                                     |                    |                    |              |  |  |  |           |         |          |  |
| Input: +0                              |                    |                    |              |  |  |  |           |         |          |  |
| Output: at +0                          |                    |                    |              |  |  |  |           |         |          |  |
|                                        |                    |                    |              |  |  |  |           |         |          |  |
| Mbc Dry O Wet 0.96                     | Levels =           |                    |              |  |  |  | Selection | now =   |          |  |
| 0 ==                                   |                    |                    |              |  |  |  |           |         |          |  |
|                                        |                    |                    |              |  |  |  |           |         |          |  |
| History Video =                        |                    |                    |              |  |  |  | Man       |         |          |  |
|                                        |                    |                    |              |  |  |  |           |         |          |  |
|                                        |                    |                    |              |  |  |  |           |         |          |  |

### **STEP 6:** Name, click OK and create your session.

| Adobe Audition CC 2018                  | Ware Million III.      |                                  |                |                         |                        | - 0      | × |
|-----------------------------------------|------------------------|----------------------------------|----------------|-------------------------|------------------------|----------|---|
| Waveform Multitrack                     |                        |                                  | Default =      | Edit Audio to Video Rad | lo Production >> 🔎 See | rch Help |   |
| Files = Favorites                       |                        |                                  |                |                         |                        |          |   |
|                                         |                        |                                  |                |                         |                        |          |   |
| Name 4 Status Dur.                      |                        |                                  |                |                         |                        |          |   |
|                                         |                        |                                  |                |                         |                        |          |   |
|                                         |                        |                                  |                |                         |                        |          |   |
|                                         |                        |                                  |                |                         |                        |          |   |
|                                         |                        |                                  |                |                         |                        |          |   |
|                                         |                        | New Multitrack Serrion           | ×              |                         |                        |          |   |
| ► the help                              |                        | New multilities scalor           | _              |                         |                        |          |   |
|                                         |                        | Session Name: Untitled Session 1 |                |                         |                        |          |   |
| Jia Browser Effects Rack Mar >>         |                        | Folder Location: E:\AU-TEST      |                |                         |                        |          |   |
| Presets: Y 🚵 🕘 🕱                        |                        | Template: None                   |                |                         |                        |          |   |
| 1                                       |                        | Sample Rate: 48000 V Hz          |                |                         |                        |          |   |
| 2                                       |                        | Bit Depth: 32 (float) V bits     |                |                         |                        |          |   |
| 4                                       |                        | Master: Storeo ~                 |                |                         |                        |          |   |
| 5                                       |                        |                                  | Cancel         |                         |                        |          |   |
| 7                                       |                        |                                  |                |                         |                        |          |   |
| 8                                       |                        |                                  |                |                         |                        |          |   |
| 7 / / / / / / / / / / / / / / / / / / / |                        |                                  |                |                         |                        |          |   |
| Input: and () +0                        |                        |                                  |                |                         |                        |          |   |
| Output: +0                              |                        |                                  |                |                         |                        |          |   |
| 48 -36 0                                |                        |                                  |                |                         |                        |          |   |
|                                         |                        |                                  |                |                         |                        |          |   |
|                                         |                        |                                  |                |                         |                        |          |   |
| NHistory Video ≡                        |                        |                                  |                |                         |                        |          |   |
|                                         | d8 -57 -54 -51 -48 -45 | -42 -39 -36 -33 -30 -27 -24      | -21 -18 -15 -1 | 2 -9 -6 -3              | 0                      |          |   |

#### STEP 7: Click on Default stereo input at any track and choose Maono Podcaster AM100 as track input.

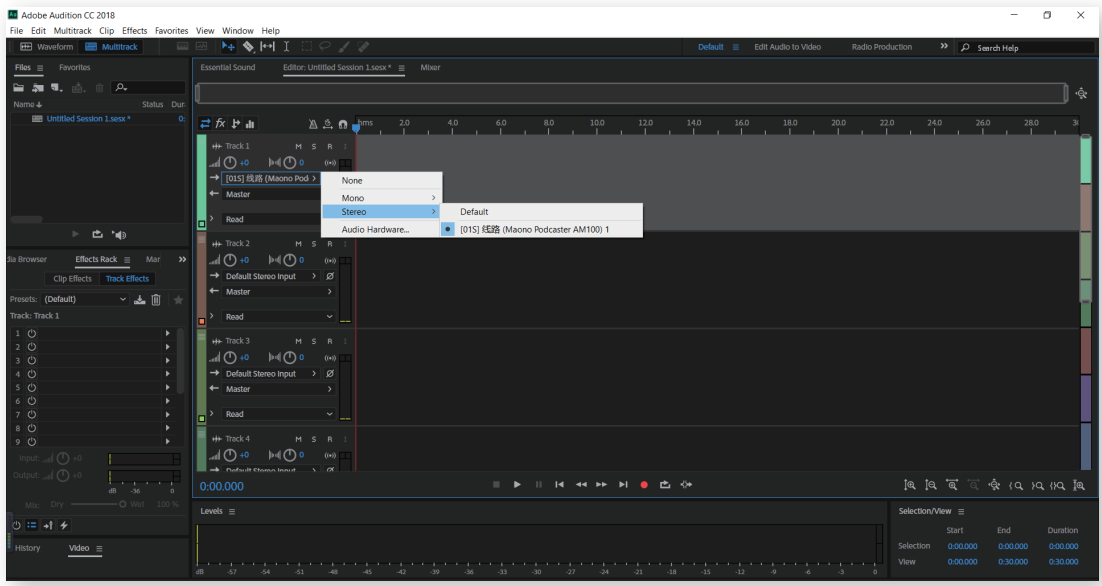

### STEP 8: Click on the "R" button beside the track and get the track ready.

| Adobe Audition CC 2018        | View Western Liste                                       |                                         | - 0 ×                                |
|-------------------------------|----------------------------------------------------------|-----------------------------------------|--------------------------------------|
| Waveform 🔚 Multitrack         | Window Help<br>₩ ♦ ► I □ ₽ ↓ ₽                           | Default  Edit Audio to Video Radio Prod | uction » 🖉 Search Help               |
| Files = Favorites             | Essential Sound Editor: Untitled Session 3.sesx *  Mixer |                                         |                                      |
| 🖕 🚋 🔍 👜 👘 🗛                   |                                                          |                                         | , é.                                 |
| Name + Status Dur-            | ų                                                        |                                         | , *                                  |
| Untitled Session 3.sesx * 0:  | ≓ fx 🗜 📶 🖄 🔅 👉 📅 5 2.0 4.0 6.0 8.0 10.0                  |                                         |                                      |
| _                             | ++ Track1 → S 10 1<br>                                   |                                         |                                      |
| ▶ 🖆 🍬                         | H+Track 2 M S B I                                        |                                         |                                      |
| Jia Browser Effects Rack  Mar |                                                          |                                         |                                      |
| Clip Effects Track Effects    | → Default Stereo Input → Ø                               |                                         |                                      |
| Presets: (Default) 🗸 🛃 📋 🌟    | ← Master >                                               |                                         |                                      |
| Track: Track 1                | Read V                                                   |                                         |                                      |
|                               | ₩++ Track3 M S R I                                       |                                         |                                      |
| 3 Ú ·                         |                                                          |                                         |                                      |
| 4 ↺ ▶                         | → Default Stereo Input → Ø                               |                                         |                                      |
| 5 () F                        | ← Master >                                               |                                         |                                      |
| 6 O                           | > Pand                                                   |                                         |                                      |
| 8 (1)                         |                                                          |                                         |                                      |
| 9 <sup>(</sup> ) →            | ₩+ Track4 M S R I                                        |                                         |                                      |
| Input: "eff 🕛 +0              |                                                          |                                         |                                      |
| Output: .eff 🕛 +0             |                                                          | • rt. <>                                |                                      |
| dB -345 0                     |                                                          |                                         | the treat of the lock live for       |
| Max. Day O Well 100 %         |                                                          |                                         | Selection/View                       |
| 0 == +1 %                     |                                                          |                                         |                                      |
| History <u>Video</u> ≡        |                                                          |                                         | Selection 0:00.000 0:00.000 0:00.000 |

0.30.000

#### STEP 9: Click on the Recording button below and start recording.

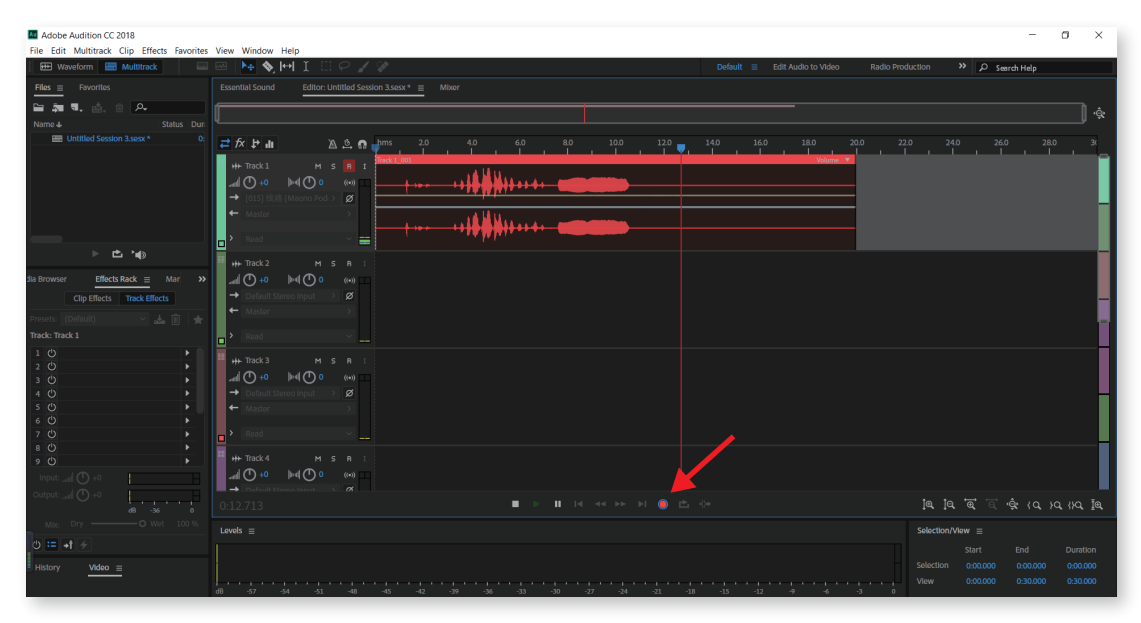